## Jak załadować style z pliku w OpenOffice Writer?

Aby załadować style z osobnego pliku należy wykonać poniższe kroki:

1. Z menu wybrać "Format >> Style i formatowanie" lub wcisnąć klawisz F11

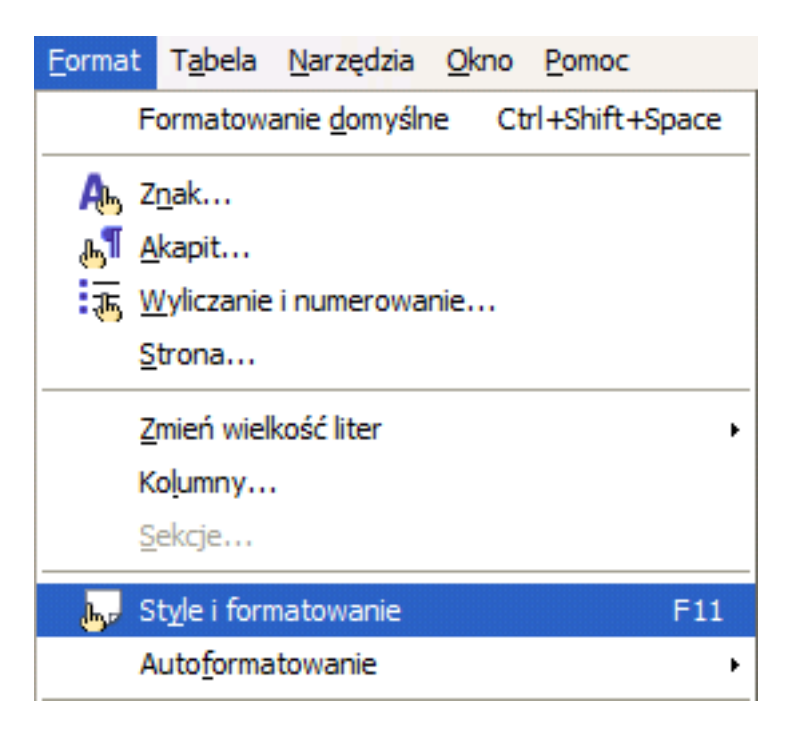

2. W oknie, które się ukazało należy kliknąć na przycisk znajdujący się w prawym górnym rogu i wybrać "Ładuj style..."

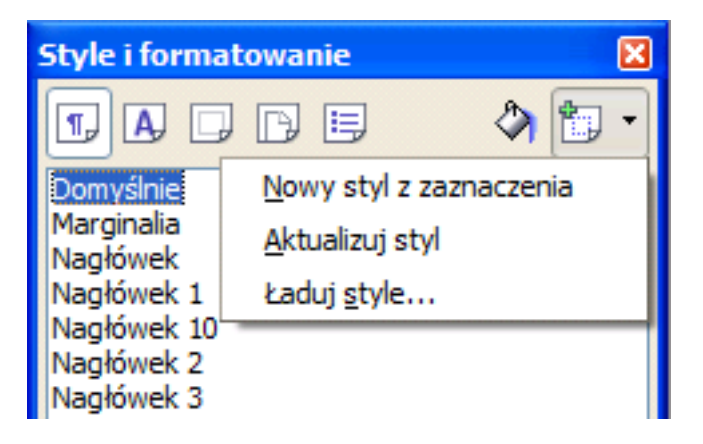

3. W kolejnym oknie wciśnij button umieszczony w dolnym prawym rogu zawierający tekst "Z pliku..."

| <u>N</u> umeracja | Zastąp | Z <u>p</u> liku |
|-------------------|--------|-----------------|

4. Teraz możesz wybrać plik, z którego mają zostać pobrane style. Po zatwierdzeniu przyciskiem "Otwórz", style będą dostępne w kategorii "style niestandardowe"

| Style i formatowanie       | ×        |  |  |
|----------------------------|----------|--|--|
| TADPE 🔷 🗊                  | •        |  |  |
| Nagłówek 1                 | ~        |  |  |
| Nagłówek 10                | -1       |  |  |
| Nagłówek 2                 |          |  |  |
| Nagłowek 3<br>Nagłówek 4   |          |  |  |
| Nagłówek 5                 |          |  |  |
| Nagłówek 6                 |          |  |  |
| Nagłówek 7                 |          |  |  |
| Nagłówek 8                 |          |  |  |
| Nagłówek 9                 | _        |  |  |
| Podpis                     |          |  |  |
| Pozdrowienie               |          |  |  |
| Tresc tekstu               |          |  |  |
| Wcięcie pierwszego wiersza |          |  |  |
| Wciecie tekstu             |          |  |  |
| Wysuniecie tekstu          |          |  |  |
|                            | <u>×</u> |  |  |
| Automatycznie              | ~        |  |  |
| Wszystkie style            | ^        |  |  |
| Zastosowane style          |          |  |  |
| Style niestandardowe       |          |  |  |
| Automatycznie              |          |  |  |
| Style tekstu               |          |  |  |
| Style rozdziału            |          |  |  |
| Style listy                | ×        |  |  |